Gale | Cengage Learning 27500 Drake Road, Farmington Hills, MI 48331 www.gale.cengage.com

UCT UPDATE

Fall 2014

# **General Updates for Gale resources**

GALE CENGAGE Learning<sup>•</sup>

## Continuously adding new content

There were 1,099 new titles added to Gale resources from June - September. To view these titles, please go here: <u>http://solutions.cengage.com/Gale/Database-Title-Lists/Change-Lists/</u>

## Term Clusters now Topic Finder in InfoTrac

Based on user feedback, the following enhancements have now released to

- > The Term Clusters tool has been re-named Topic Finder.
- Based on the unique content and use of the individual products, Topic Finder algorithm tweaks have been made to align results more closely to user expectations.
- The new Tiles view already available Term Clusters in select Gale digital collections has been added to the Topic Finder.

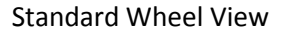

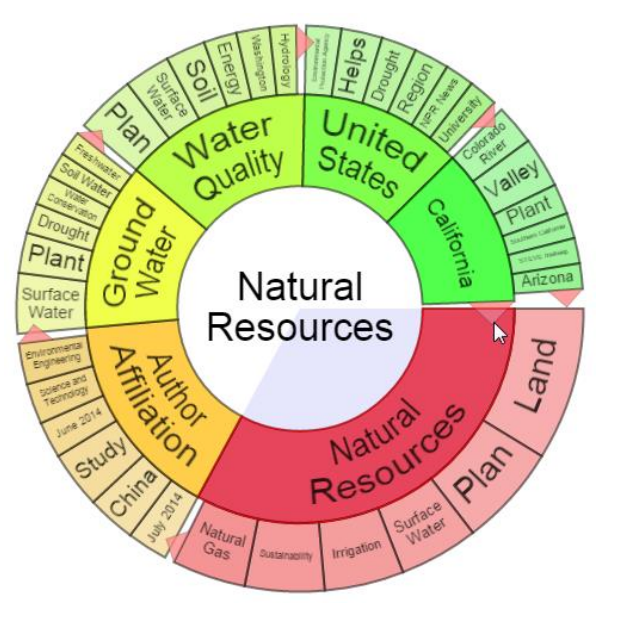

Ground United California Water States Natural Resources Watch Drinking Fresh this Video Water Water File Provided by SyndiGate Media Author Affiliation Traits Beiiing Black Other Mass Topics Plan Water Quality Contract

New Tile View

- > Focus was placed on creating a more intuitive user experience.
  - ✓ Text that introduces potential use of the Topic Finder and a link to a help overlay have been added.
  - ✓ To alert users to the need to interact with the tool in order to change results, no results will be displayed until users begin clicking in the Topic Finder wheel.
  - ✓ A reset link has been added to take users back to the original Topic Finder view, thereby reducing navigation confusion.

## Three New Languages Added to Document Translation

HTML document translation options within resources on InfoTrac and GVRL have been updated to include three new language translation options: Indonesian, Malay, and Thai. This update allows Gale to support an expanded range of domestic and international users.

## **Highlights and Notes**

As eBooks and digital resources have become more popular, a problem has presented itself: how can a user easily take notes without opening a separate program? Gale has found the solution with our new Highlights and Notes tool, which released at the end of September, in GVRL, In Context (excluding Global Issues In Context) and InfoTrac.

The new tool allows users of the digital resources listed above to select text from an eBook or article, highlight the important sections, add their own notes, and save it to a new "Highlighted Articles" page where it can be accessed or exported, during each user's session (no user account required).

Researchers will utilize their critical thinking skills by finding important information in multiple sources and marking the relevant facts in each. Within the same session, the highlighted sections can be easily viewed, printed, downloaded, or sent via email. Highlights and Notes is the perfect tool for anyone conducting research in Gale's products.

Below is a step-by-step guide to using the Highlights and Notes tool.

# The nature of the stars

# Internal structure

The Sun is a stable star. Its energy output is almost constant, with only tiny variations. This energy streams out into the **solar system**, where it is sufficient to **heat** the earth, an entire planet nearly 9,000,000 mi (150,000,000 km) away. How does a ball of gas with the **mass** of the Sun (two million trillion kilograms) remain in a stable state like this for millions or billions of years?

Stars like the Sun exist in hyd Highlight Notes Delete at every point within the star, there is a balance between the weight of the material overlying that point and the gas **pressure** at that point. Figure 1 makes this a little clearer. Suppose you are halfway between the surface and the center of a star. Gravity attracts the star's material towards its center, so the gas between you and the surface tends to push you downward (arrow #1 in Figure 1). But the gas where you are also exerts a pressure. The gas is being heated by the energy-producing reactions going on in the star's core, and the hotter gas is, the more pressure it exerts. Trying to compress the gas is like trying to squeeze a **balloon**. You

Page 3795 | Top of Article

## 1. Select the text you'd like to save, then click Highlight

## The nature of the stars

# Internal structure

The Sun is a stable star. Its energy output is almost constant, with only tiny variations. This energy streams out into the **solar system**, where it is sufficient to **heat** the earth, an entire planet nearly 9,000,000 mi (150,000,000 km) away. How does a ball of gas with the **mass** of the Sun (two million trillion kilograms) remain in a stable state like this for millions or billions of years?

Stars like the Sun exist in hydr between the weight of the mat clearer. Suppose you are halfw Highlight Notes 
 The Delete

every point within the star, there is a balance ssure at that point. Figure 1 makes this a little 1 star. Gravity attracts the star's material towards

its center, so the gas between you and the surface tends to push you downward (arrow #1 in Figure 1). But the gas where you are also exerts a pressure. The gas is being heated by the energy-producing reactions going on in the star's core, and the hotter gas is, the more pressure it exerts. Trying to compress the gas is like trying to squeeze a **balloon**. You

Page 3795 | Top of Article

2. Assign a color to the highlighted text, there are six options.

# The nature of the stars

# Internal structure

| solar system, where it is sufficient to hea<br>How does a ball of gas with the <b>mass</b> of the                                                                                                    | t the earth, an entire plane<br>e Sun (two million trillion l | et nearly 9,00<br>cilograms) re | 00,000 mi (150,000,000 km) away.<br>emain in a stable state like this for                                                                                                    |
|----------------------------------------------------------------------------------------------------|---------------------------------------------------------------|---------------------------------|----------------------------------------------------------------------------------------------------|
| millions or billions of years?                                                                                                    | - Highlight Notes                                             | 👕 Delete                        |                                                                                                    |
| Stars like the Sun exist in hydrostatic equi<br>between the weight of the material overlyi<br>clearer. Suppose you are halfway between<br>its center, so the gas between you and the<br>you are also exerts a pressure. The gas is b<br>the hotter gas is, the more pressure it exer | Internal structure of the si                                  | tars                            | <ul> <li>vithin the star, there is a balance</li> <li>t point. Figure 1 makes this a little</li> <li>y attracts the star's material towards</li> <li>w #1 in Figure 1). But the gas where</li> <li>tions going on in the star's core, and</li> <li>g to squeeze a balloon. You</li> </ul> |
|                                                                                                    | Save                                                          |                                 | Page 3795   Top of Article                                                                                                    |

# 3. To add Notes, click on the tab, enter the text and click "Save"

| Bookmark       Saved Articles (0)       Highlighted Articles       Previous Searches       Title List       Dictionary       Help       Help       Title       I         Table of Contents       Image: Classion Contents       Image: Classion Contens       Image: Classion Contents <th>GVRL</th> <th>Gale Virt<br/>Reference</th> <th>tual<br/>te Library</th> <th colspan="5">Advanced Search</th> <th>Gale In</th> <th colspan="4">Gale Internal User 🔻</th>                                                                                                    | GVRL                                                                      | Gale Virt<br>Reference | tual<br>te Library | Advanced Search                                                                                 |                                                   |                                      |                                                                           |                                   | Gale In       | Gale Internal User 🔻 |        |         |  |
|----------------------------------------------------------------------------------------------------|---------------------------------------------------------------------------|------------------------|--------------------|-------------------------------------------------------------------------------------------------|---------------------------------------------------|--------------------------------------|---------------------------------------------------------------------------|-----------------------------------|---------------|----------------------|--------|---------|--|
| Table of Contents       Teste of Contents         Print       E-mail       Download       Citation Tools       Translate Article       Listen       Download MP3       Download PDF to eReader       Highlights and Notes (2)         within publication       • all editions       • Topic OVERVIEW       Star         • all editions       • all wolme on this edition       • Content on the public of Science                                                                                                    |                                                                           |                        |                    | Bookmark                                                                                        | Saved Arti                                        | icles (0)                            | Highlighted Article                                                       | es Previous Searche               | s Title List  | Dictionary           | Help 😤 | English |  |
| Print       E-mail       Download       Citation Tools       Translate Article       Listen       Download MP3       Download PDF to eReader       Highlights and Notes (2)         within publication       Q       Image: Control of the second second secon | Table of Contents                                                         | 5                      |                    |                                                                                                 |                                                   |                                      |                                                                           |                                   |               | техт                 | D PDF  |         |  |
| within publication all editions all editions all volumes in this edition                                                                                                    | Print E-mail                                                              | Download               | Citation Tools     | Translate Article                                                                               | •                                                 | Listen                               | Download MP3                                                              | Download PDF to eRea              | der Highlight | ts and Notes (2)     |        |         |  |
| ⊘ within this volume 20. K. Die Lettier and Steinos Within Dirick, Vol. 5, 3 ed. Dieton, Gale, 2004, 193/94-3000. COPYRIGHT 2004 Gale, COPYRIGHT 2006 Gale, Cengage Learning Jeffrey C. Hall                                                                                                    | within publication all editions all volumes in this eq within this volume | Q)<br>dition           | ***                | TOPIC OVERVIEW<br>Star<br>The Gale En<br>Ed. K. Lee Lerner<br>COPYRIGHT 200-<br>Jeffrey C. Hall | <i>cyclopedi</i><br>and Brenda W<br>4 Gale, COPYR | ia of Sci<br>ïlmoth Leri<br>NGHT 200 | ence<br>ner. Vol. 5: 3 <sup>-4</sup> ed. Detro<br>6 Gale, Cengage Learnir | it: Gale, 2004. p3794-3800.<br>Ig |               |                      |        |         |  |

4. To view all of your highlighted sections, click the Highlights and Notes button.

|                                                  | Library                            | Construction of the local division of the local division of the lo |                                                                                                    |                                                                                                    | Gale Internal U                                                                                                    | ser 🔻                                                                         |  |
|--------------------------------------------------|------------------------------------|----------------------------------------------------------------------------------------------------|----------------------------------------------------------------------------------------------------|----------------------------------------------------------------------------------------------------|----------------------------------------------------------------------------------------------------|-------------------------------------------------------------------------------|--|
| Print E-mail Download                            |                                    | Bookmark Saved Articles (0)                                                                                                    | Highlighted Articles                                                                                                    | Previous Searches                                                                                                    | Title List                                                                                                    | Dictionary                                                                    |  |
| Highlighted Articles                             |                                    |                                                                                                    |                                                                                                    |                                                                                                    |                                                                                                    |                                                                               |  |
|                                                  |                                    |                                                                                                    |                                                                                                    |                                                                                                    |                                                                                                    |                                                                               |  |
| Title                                            | Notes                              | 10                                                                                                    | ext                                                                                                    |                                                                                                    |                                                                                                    |                                                                               |  |
| Star<br>The Gale Encyclopedia of<br>Science      | The internal structure of the sun. | . Th<br>su<br>9,0<br>of<br>kil<br>bil                                                                                                    | is energy streams ou<br>fficient to heat the ea<br>boo,ooo mi (150,000<br>gas with the mass of<br>ograms) remain in a<br>lions of years?                                                                                                    | t into the solar syste<br>rth, an entire plane<br>0,000 km) away. Ho<br>the Sun (two millio<br>stable state like this                                                                                                    | em, where it<br>t nearly<br>ow does a bal<br>n trillion<br>s for millions                                                                                                    | is<br>Il<br>s or                                                              |  |
| Star<br>The Gale Encyclopedia of<br>Science      | Energy generation by the sun.      | En<br>sta<br>su<br>de<br>de<br>so<br>im<br>wo                                                                                                    | nergy generation To re<br>ar has to keep its gas<br>rface is about 6,000<br>eper in its interior th<br>grees Kelvin. Clearly,<br>urce to keep all this g<br>aginary trip from Fig<br>uuld eventually find t                                                                                                    | emain in hydrostatii<br>very hot. The gas ne<br>$\xi$ (10,292°F; 5,700°<br>te temperature read<br>, a star needs a pote<br>tas so hot. And if we<br>gure 1 still deeper in<br>his power source, th                                                                                                    | c equilibrium<br>ear the Sun's<br>C), while<br>hes millions<br>nt power<br>continued o<br>to the star, w<br>he star's core                                                                                                    | ı, a<br>of<br>vur<br>ve                                                       |  |
| Human Achievements in<br>Space<br>Space Sciences | Human achievements in space        | Oc<br>sat<br>19<br>th<br>Sp<br>pe<br>3 <sup>1</sup><br>U.<br>rav<br>Ga<br>Ga<br>Ga<br>by<br>hoo<br>19<br>in<br>co<br>gr<br>flij<br>19<br>Jo<br>th                                                                                                    | tt. 4, 1957The Soviet 1<br>tellite, a 184-pound 3<br>57The Soviets contin<br>e launch of a dog nan<br>utnik 2. The dog live<br>rhaps people may als<br>, 1958The United Sta<br>S. satellite, and disco<br>diation belts. James 1<br>tellite, is credited wit<br>garin becomes the fi<br>the Soviet Union abo<br>ur orbital flight arou<br>6Astronaut Alan Sh<br>space. Shepard demo<br>ntrol a vehicle during<br>avitational forces. Du<br>ght, Shepard reaches<br>61Stung by the series<br>hn F. Kennedy annon<br>e Moon and bring the | Union launches the<br>pacecraft named Sp<br>ue pushing the spac<br>ned Laika into orbit<br>s for seven days, an<br>so be able to survive<br>tes launches Explor<br>wers that Earth is su<br>Van Allen, who inst<br>h the discovery.Apr<br>rst person in space.<br>oard a Vostok rocke<br>end the planet.May 3<br>epard becomes the is<br>onstrates that indivi<br>g weightlessness and<br>tring his 15-minute<br>speeds of 5,100 mp<br>of Soviet firsts in sj<br>unces a bold plan to<br>em safely back to Ea | first artificia<br>outnik.Nov. 3<br>ee frontier wi<br>aboard<br>indication tl<br>in space.Jar<br>rer 1, the first<br>urrounded by<br>rumented th.<br>12, 1961Yun<br>He is launch<br>t for a two-<br>5,<br>first America<br>duals can<br>d high<br>suborbital<br>h.May 24,<br>pace, Preside<br>land men on<br>orth before th | d<br>3,<br>tth<br>1.<br>t<br>y<br>e<br>e<br>ri<br>ted<br>an<br>ent<br>a<br>he |  |

5. The Highlighted Articles page shows all of your highlighted sections and notes, including the name of the source publications.

# **Product Updates**

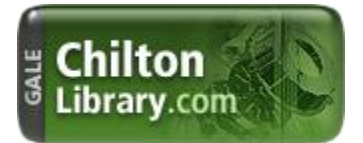

### **ASE Sample Tests and Labor Estimator Tool**

The **ASE Technician Sample Tests** available in <u>ChiltonLibrary.com</u> are short sample tests which provide a high-level assessment of overall readiness to pass an ASE certification exam. Patrons will gain a better understanding of their strengths and areas needing additional review. According to the National Institute for Automotive Excellence more than 300,000 automotive professionals nationwide have earned the ASE Blue Seal of Excellence and must renew their certification every 5 years. Tests may be taken any number of times.

### **Tests contain:**

- > Sample questions similar to those seen on ASE exams
- > Information and strategies to pass the first time
- > Content reviewed and approved by master technicians for real-world accuracy
- > The most up-to-date material available
- ASE-style exam questions reflecting the most recent ASE task list the skills that technicians need to know on the job

### ASE Sample Prep Tests in the Chilton database:

- > Online ASE Technician Test Preparation A1 Automotive Engine Repair
- > Online ASE Technician Test Preparation A2 Automatic Transmissions & Transaxles
- > Online ASE Technician Test Preparation A3 Automotive Manual Drive Trains & Axles
- Online ASE Technician Test Preparation A4 Automotive Suspension & Steering
- > Online ASE Technician Test Preparation A5 Automotive Brakes
- > Online ASE Technician Test Preparation A6 Automotive Electrical Electronic Systems
- > Online ASE Technician Test Preparation A7 Automotive Heating & Air Conditioning
- Online ASE Technician Test Preparation A8 Automotive Engine Performance
- > Online ASE Technician Test Preparation A9 Light Vehicle Diesel Engines
- Online ASE Technician Test Preparation X1 Exhaust Systems
- > Online ASE Technician Test Preparation P2 Automobile Parts Specialist
- > Online ASE Technician Test Preparation L1 Automotive Advance Engine Performance
- > Online ASE Technician Test Preparation C1 Service Consultant

### **Labor Estimating**

The **ChiltonLibrary Estimator Tool** allows patrons to answer the following questions related to vehicles from 1981 to current models:

- ✓ How long will the repair take?
- ✓ What will the repair cost? (Multiply labor time by the hourly labor rate)
- ✓ How do I better understand the professional estimate for my vehicle repairs
- ✓ How much time would it take to do related repairs together? (Combined time)

Chilton provides one of the most trusted Labor Estimator Tools on the market. Because all labor times are not the same, Chilton's professional technicians draw upon their experience and access to technical information to calculate times that take into consideration skill level, tools, and variables such as the age and condition of the vehicle.

| C Select Operation               |                                    |                                 | ×     |
|----------------------------------|------------------------------------|---------------------------------|-------|
| Search Operations Stand          | ard Operations                     |                                 |       |
| NOT AUTOMATIC TRANSAXLE          | E                                  |                                 |       |
| ► 📙 BODY                         |                                    |                                 |       |
| 🕂 🕕 BRAKES                       |                                    |                                 |       |
| 🛌 🕕 ANTI-LOCK                    |                                    |                                 |       |
| 👳 🕕 PARKING BRAKE                |                                    |                                 |       |
| 🕖 Parking Brake Ap               | ply Actuator, Replace              |                                 |       |
| 4                                |                                    |                                 |       |
| Sustain DDAKES, Subaratain(-), I | ADVING DDAVE Operations Designed   | Dealer Amerika Antonian Dealers |       |
| System: BRAKES Subsystem(s): F   | PARKING BRAKE Operation: Parking E | Brake Apply Actuator, Replace   |       |
| Description                      | OEW/Dealer (hrs)                   | Regular (hrs)                   |       |
| 2001-04                          | 0.6                                | 0.8                             |       |
| 2005-07                          | 0.8                                | 1.1                             |       |
| 2008-13                          | 0.9                                | 1.3                             |       |
|                                  |                                    |                                 |       |
|                                  |                                    |                                 |       |
|                                  |                                    |                                 |       |
|                                  |                                    |                                 | *     |
| 4                                |                                    |                                 | - F   |
|                                  |                                    |                                 |       |
|                                  |                                    |                                 |       |
|                                  |                                    |                                 |       |
|                                  |                                    |                                 | Close |

## There are three times calculated in the Labor Estimator Tool:

Chilton labor times include three components: the manufacturer warranty time (OEM), the regular time, and the severe service time. Warranty times are often based on time studies and are the length of time the carmaker says it should take a trained dealer technician using dealer tools to perform a job. This is the labor time the carmaker will use to reimburse the dealer for warranty work. Chilton "Regular" labor times, work from the manufacturer warranty time, while drawing on professional experience and other factors to calculate the time it would take a technician in an independent shop to perform the same procedure. Chilton pioneered the use of "Severe" service times, which are for conditions where wear, age, rust, dirt, etc. make service more difficult and so more time is needed to complete the job.

### MARC Records now available

Gale is committed to helping your library boost patron usage of its products. To assist with online discovery, *Chilton* MARC records are now available for download at <u>support.gale.com</u>.

Once MARC records are in place, the library user will be directed from their catalog search to the Chilton landing page where they can select the appropriate year, make and model of interest.

To download Chilton MARC records, please follow these simple steps:

### 1. Visit http://support.gale.com

- 2. Click the link to MARC records that appears in the Boost Usage box
- 3. Enter your library's Gale location ID to sign in
- 4. Click "Create Records" under MARC Records for Resources option
- 5. Click "Create" in the Custom File Column for Chilton
- 6. Click to Download the custom Chilton MARC record file, which will include the Gale location ID

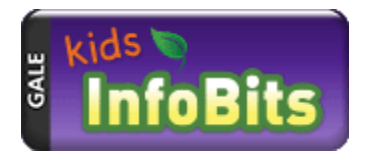

### **New Content in Kids InfoBits**

*The Encyclopedia Britannica Elementary Collection* – 63 eBooks from Encyclopedia Britannica now appear in Kids InfoBits. These titles are very visual – lots of images and simple text -- and are geared toward lower elementary students (K-3). Topics are wide-ranging as indicated by the representative list of titles below. We are still in the process of loading the subject indexing, which should be finished by the end of the month.

- Animal Adaptations
- Creeping Crawlers
- Day and Night
- Earth's Changing Surface
- Even or Odd?
- Location Words: Around and Through
- Measuring: Seconds, Minutes, and Hours
- o One Land, Many Cultures
- Science Safety Rules
- Shapes: Triangles
- The Statue of Liberty
- What Is It Made of?
- Words
- Zap! It's Electricity

*Columbia Electronic Encyclopedia* –Summer 2014 updates are here! This includes more than 420 updated entries and two new entries. We are loading updates on a quarterly basis going forward. Updated entries this round include:

- o Maya Angelou
- o China
- o Lion

- o Mars
- o School
- o Sleep
- o Syria
- o Ukraine
- Washington Monument

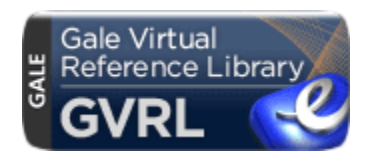

## A Parenthetical Citation Tool for GVRL

Upcoming enhancements to GVRL now include a parenthetical citation tool, featuring:

- ✓ Users will have the option to generate a citation for a particular passage as part of the highlight menu that opens upon selecting text.
- ✓ Users who click 'Cite' will see the full citation for the passage. These citations can be easily copied from the display box using standard browser tools or the 'CTRL C' shortcut.
- Clicking 'Add a Snippet' will add the selected text to the citation information; users will be able to copy all this information from the display box.
- ✓ Users will also be able to see this information in the 'Highlighted Articles' folder. Short citation information will be attached to the text that was highlighted.
- ✓ Users may toggle between MLA and APA citation formats.
- ✓ Users can download, print or email this page and the associated bibliography.

## List of Illustrations in GVRL

During a UX study of linking within GVRL, users universally agreed that adding visual thumbnails to the List of Illustrations page would be more useful than just a listing of hyperlinks to those images. The thumbnails make it easier and quicker for users to view the illustration content of a given volume. Additionally, we will be releasing the parenthetical citation tool in GVRL around the end of November.

Here's an example of what this looks like:

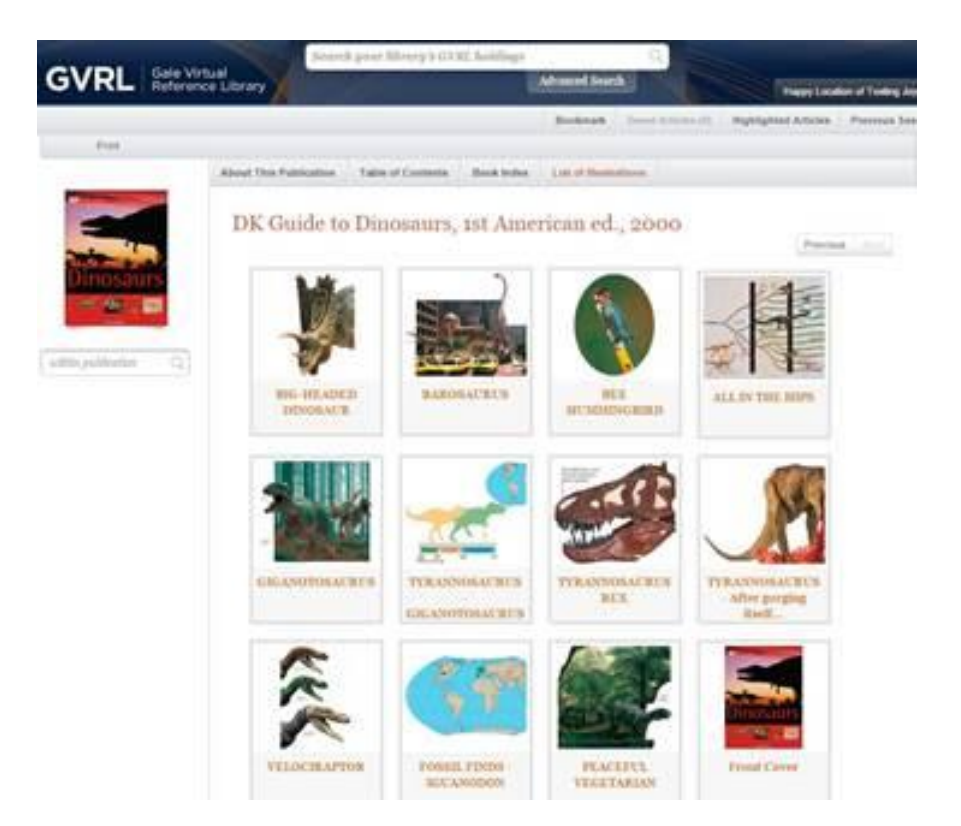

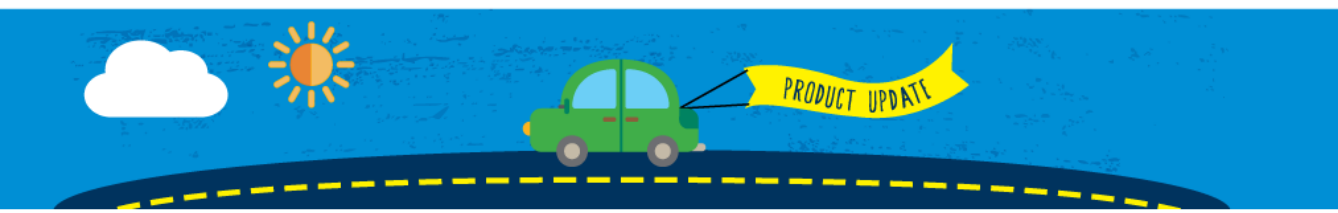